# ACEPTACIÓN DE LA DOCUMENTACIÓN

04

Una vez guardada y enviada, aguardá la aceptación de la Delegación.

Cuando esto suceda tu trámite aparecerá en la pestaña ACEPTADAS.

| OMA                            |                                                                                                    |                                                                                                    |                                                                                                  |                                                     |                         |                                                                                                    |                                | (B) and a set |  |
|--------------------------------|----------------------------------------------------------------------------------------------------|----------------------------------------------------------------------------------------------------|--------------------------------------------------------------------------------------------------|-----------------------------------------------------|-------------------------|----------------------------------------------------------------------------------------------------|--------------------------------|---------------|--|
| D Farturar                     | Facturas                                                                                                    |                                                                                                    |                                                                                                  |                                                     |                         |                                                                                                    | Name of Street                 | 1.44          |  |
| Pi Libramientos<br>Facturación | Apellido y Nombre: CUIT: CUIT: |                                                                                                    |                                                                                                  |                                                     |                         |                                                                                                    | -                              |               |  |
|                                | Cargadas                                                                                                    | Imiadas Observadas/Devuehus                                                                                | Aceptadas                                                                                        | nader Ne                                            | chazadas.               |                                                                                                    |                                |               |  |
|                                | Motor 12 + legenos                                                                                                    |                                                                                                    |                                                                                                  |                                                     |                         | Function (                                                                                                    |                                |               |  |
|                                | Mostar 10 # leges                                                                                                    |                                                                                                    |                                                                                                  |                                                     |                         |                                                                                                    | Recar:                         |               |  |
|                                | Mostar 12 + ingen                                                                                                    | Prestadón 0                                                                                                | Other medicines                                                                                  | Perioda                                             | Tpo (                   | Factors                                                                                                    | Butter:                        |               |  |
|                                | Mastar 12 4 Jeger                                                                                                    | CUIDADOR DOMICILIARO                                                                                       | 010100 0000000000000000000000000000000                                                           | 05/2020                                             | Teo (                   | Farmera<br>8-000012222221                                                                                                    | Buscar:<br>Enverte<br>509      | 0             |  |
|                                | Mastar 12 + Jogen<br>Aride stands                                                                                                    | Prestadán CURADOR DOMICILIARO     CURADOR DOMICILIARO     CURADOR DOMICILIARIO                             | 26/10/2020 00:00<br>26/10/2020 00:00<br>26/10/2020 14:51                                         | Perioda<br>05/2020<br>07/2020                       | <b>Teo (</b><br>0       | Facture<br>8-0000122222221<br>8-0000122222223                                                                                                    | Son<br>509                     | 0             |  |
|                                | Mattar 12 + Jogen                                                                                                    | Privitadão     CUIDADOR DOMICUARIO     CUIDADOR DOMICUARIO     CUIDADOR DOMICUARIO     CUIDADOR DOMICUARIO | Othere reveledente           34/10/2020 0000           34/10/2020 1451           34/10/2020 0000 | 05/2020<br>05/2020<br>07/2020<br>01/2020            | <b>Type (</b><br>0<br>0 | Extern     #-0000122222221     #-00001222222223     C-00001000000001                                                                                                    | Netar:<br>509<br>509<br>123,34 | 0             |  |
|                                | Matter 11 + Ages<br>Rolling sciences                                                                                                    | Provinské      CUSADOR DOMICUARIO     CUSADOR DOMICUARIO     CUSADOR DOMICUARIO     CUSADOR DOMICUARIO     | 000000 0000000000000000000000000000000                                                           | Periode<br>05/2020<br>07/2020<br>07/2020<br>02/2020 | 0<br>0<br>0             | Ecces     Ecces     E | Notac<br>509<br>523.34<br>875  | 0<br>0<br>0   |  |

Finalmente, acercá la información cargada de forma impresa.

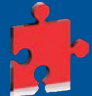

Corroborá que la documentación en papel coincida con la cargada.

IOMA DIGITAL Tus gestiones a un clic

Ingresá en www.ioma.gba.gob.ar

o descargá la APP IOMA DIGITAL

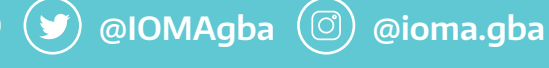

>>> ioma.gba.gob.ar

FACTURACIÓN DIGITAL AT CD

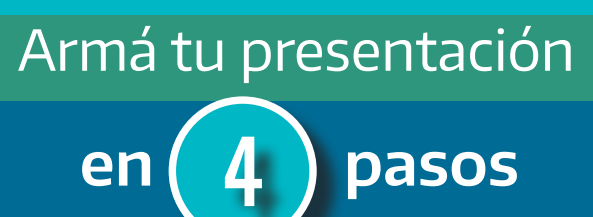

# ¿Qué necesitás?

FACTURA
CONSTANCIA DE CAE
CONSTANCIA DE OPCIÓN DE AFIP
CBU
PLANILLA DE ASISTENCIA DIARIA

IOMA

Escaneá el QR y accedé al Portal de Prestadores

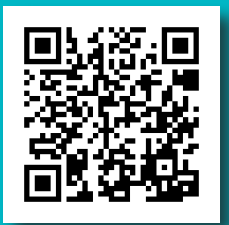

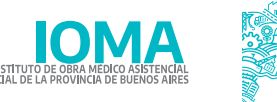

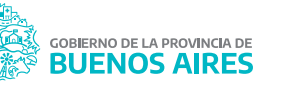

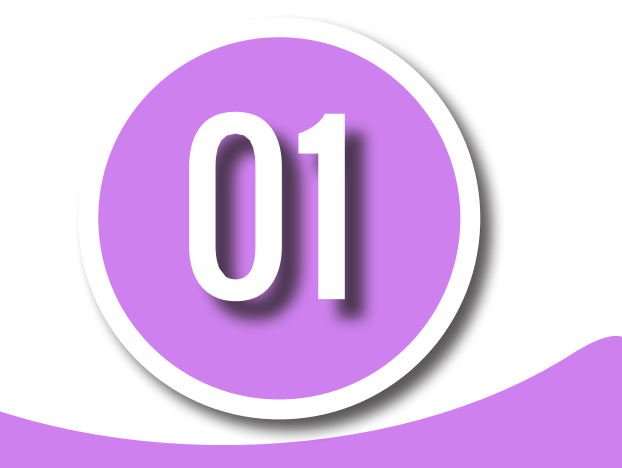

### REGISTRO

#### Ingresá a **www.ioma.gba.gob.ar** y hacé clic en la opción de

Autogestión/ Prestadores.

Accedé al botón Facturación electrónica y pagos AT y CD

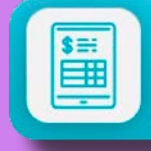

Facturación Electrónica AT y CD (Carga de Facturas y Detalle de Pagos)

Registrate como prestador completando los campos **CUIT, email y teléfono**.

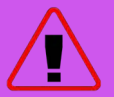

Revisá tu correo electrónico, te llegará la notificación del alta.

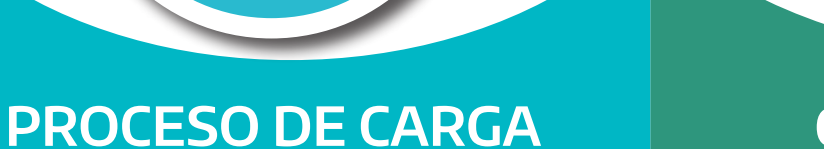

Si es la **primera vez** que ingresás, el usuario y contraseña es tu número de CUIT.

**Cargá el número de acta.** El sistema arrojará los datos de la persona afiliada.

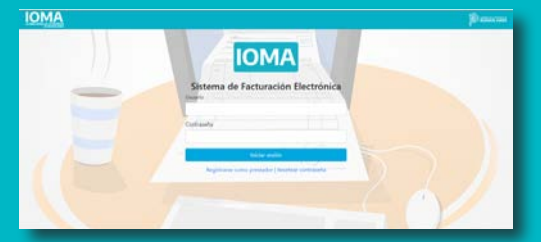

Ingresá la factura completando todos los campos con la información que contiene tu recibo.

| IOMA        |                                                                 |         |                 |         | \$)  |
|-------------|-----------------------------------------------------------------|---------|-----------------|---------|------|
| D from      | Facturas                                                        |         |                 | NorvaTa | 1.00 |
| Chramientos |                                                                 |         |                 | _       | _    |
| Facturation | Apellido y Nombre: GARCIA MARIA LUISA CUIT: 23341               | 5478900 |                 |         |      |
|             | Corgolat Enviados Observados/Devuehas Aceptadas Ingresadas Rect | Nacides |                 |         |      |
|             | Moster 10 a logram                                              |         | Buscat          |         |      |
|             | Nº de tranite 🇢 Prestación 🔅 Facha de carga Període             | Tipo 💠  | Factoria        | Importe |      |
|             | CUCADOR DOMOLIARIO 26/10/2020 12:08 01/2020                     |         | 8-0000100000001 | 148     | 10   |

El apartado "MES" debe completarse con el **mes trabajado** y facturado, NO el mes en curso.

# CARGA DE LA DOCUMENTACIÓN

Subí imágenes legibles de:

Factura firmada y sellada por el prestador (en caso de no poseer sello debe aclarar la firma)
Constancia de CAE
Constancia de opción de AFIP
CBU
Planilla de asistencia

La información debe coincidir con la cargada en el paso anterior.

En caso de que sea errónea seleccioná "eliminar archivo".

Si la documentación es correcta hacé clic en "guardar y enviar".

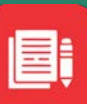

La documentación podés cargarla como foto o en formato PDF.